# FXOS Chassis ManagerによるFTDのパスワード の変更または回復

## 内容

<u>概要</u> <u>前提条件</u> <u>要件</u> <u>使用するコンポーネント</u> <u>背景説明</u> <u>設定</u> <u>設定</u> 確認

## 概要

Cisco Firepower eXtensible Operating System(FXOS)Chassis ManagerCisco Firepower Threat Defense(FTD)

# 前提条件

#### 要件

次の項目に関する知識があることが推奨されます。

- Cisco Firepower Threat Defense (FTD)
- Cisco Firepower eXtensible Operating System(FXOS)Chassis Manager

### 使用するコンポーネント

- Cisco Firepower Threat Defense(FTD) 6.2.2以降
- Cisco Firepower 4120セキュリティアプライアンスバージョンFXOS 2.2以降

このドキュメントの情報は、特定のラボ環境にあるデバイスに基づいて作成されました。このド キュメントで使用するすべてのデバイスは、初期(デフォルト)設定の状態から起動しています 。本稼働中のネットワークでは、各コマンドによって起こる可能性がある影響を十分確認してく ださい。

# 背景説明

セキュリティポリシーでは、ネットワーク管理者がデバイスのパスワードを定期的に変更する必要がある場合があります。

また、デバイスのパスワードが失われ、回復する必要がある場合もあります。

FP41xxおよびFP93xxセキュリティアプライアンスを介したFTDインスタンスの場合は、FXOS Chassis Managerを使用して実行できます。

設定

#### 設定

FTDアプリケーションのパスワードを変更するには,手順は以下のとおりです。

ステップ1:管理者権限を持つユーザ名でChassis Managerにログインします。

| Г |                                          |
|---|------------------------------------------|
|   | cisco                                    |
| ļ | Firepower                                |
|   | Chassis Manager                          |
| l | Username                                 |
| l | Paseword                                 |
| l |                                          |
|   | Login                                    |
| ł | Support : lac@cisco.com   1-800-553-2447 |
|   |                                          |

ステップ2:[**Devices**]タブに移動し、**関連する**FTDアプリケーションの[**Edit**]ボタンを選択します。

| Ov  | erview Interfaces          | Logical Devices Sec                    | urity Engine Platform Settings                                     |                                                                                                    |                 |          | System Tools Help admin |
|-----|----------------------------|----------------------------------------|--------------------------------------------------------------------|----------------------------------------------------------------------------------------------------|-----------------|----------|-------------------------|
| Log | Logical Device List        |                                        |                                                                    |                                                                                                    |                 |          |                         |
|     |                            |                                        |                                                                    |                                                                                                    |                 |          |                         |
|     | Application                | Version                                | Management IP                                                      | Gateway                                                                                                    | Management Port | Status   |                         |
| •   | FTD                        | 6.2.2.81                               | 10.03.103.14                                                       | 10.03.103.1                                                                                                    | Ethernet1/7     | @ online | C 🕅 🎢                   |
|     | Ports:<br>Data Interfaces: | Ethernet1/1 Ethernet1/3<br>Ethernet1/4 | Attributes:<br>Cluster C<br>Firepowe<br>Managen<br>HA-ROLE<br>UUID | operational Status : not-applicable<br>r Management IP : 1000.100.11<br>https://kwk.5fluoro<br>: active<br>: 514b3f44-47ff ff | i               |          |                         |

### ステップ3:図に示すように、FTDインスタンスのアイコンを選択します。

| -                                                                                                    |               |          |  |
|----------------------------------------------------------------------------------------------------|---------------|----------|--|
| Record C                                                                                                    |               |          |  |
| No. of Concession, Name                                                                                                    |               |          |  |
| and and a second second second second second second second second second second second second second second se                                                                                                    |               |          |  |
| and the second second se                                                                                                    |               |          |  |
|                                                                                                    |               |          |  |
| Annual Contract of Contract of | 8998.0        |          |  |
| Receipt .                                                                                                    |               | -        |  |
| Rectard.                                                                                                    | Protect Color | 100 1000 |  |
| Record                                                                                                    |               | 2016     |  |
| Rectarda de la companya de la companya de                                                                                                    |               |          |  |
|                                                                                                    |               |          |  |
| And the second second s |               |          |  |
|                                                                                                    |               |          |  |
| -                                                                                                    |               |          |  |

ステップ4:[Configuration]ウィンドウが表示されます。その後、[設定]タブに移動します。

| Cisco Firepower Thr     | eat Defense - C           | onfiguration | 2 X    |
|-------------------------|---------------------------|--------------|--------|
| General Information Set | tings Agreement           |              |        |
| Interface Information   |                           |              |        |
| Management Interface:   | Ethernet1/7               | *            |        |
| Management              |                           |              |        |
| Address Type:           | JPv4 only                 | *            |        |
| IPv4                    |                           |              |        |
| Management IP:          | 10.00.100.0               |              |        |
| Network Mask:           | ber ber ber<br>bereberber |              |        |
| Network Gateway:        | 10.00.100.1               |              |        |
|                         |                           |              |        |
|                         |                           |              |        |
|                         |                           |              |        |
|                         |                           |              |        |
|                         |                           |              |        |
|                         |                           |              |        |
|                         |                           |              |        |
|                         |                           |              |        |
|                         |                           | ( m ) (      |        |
|                         |                           | OK           | Cancer |

ステップ5:[Password]テキスト・ボックスにFTDアプリケーションの新しいパスワ**ードを**入力し ます。

| Cisco Firepower Three<br>General Information Setting | at Defense - Co<br>Agreement | nfigur | ation    | 5 X    |
|------------------------------------------------------|------------------------------|--------|----------|--------|
| Registration Key:<br>Confirm Registration Key:       |                              |        | Set: Yes |        |
| Password:                                            | •••••                        |        | Set: Yes |        |
| Confirm Password:                                    |                              |        |          |        |
| Firepower Management<br>Center IP:                   | x94-200-2-1                  |        |          |        |
| Search domains:                                      |                              |        |          |        |
| Firewall Mode:                                       | Transparent                  | *      |          |        |
| DNS Servers:                                         | 174-100-1-                   |        |          |        |
| Fully Qualified Hostname:                            |                              |        |          |        |
| Eventing Interface:                                  |                              | *      |          |        |
|                                                      |                              |        |          |        |
|                                                      |                              |        | ОК       | Cancel |

ステップ6:[パスワードの確認]テキストボックスに新しいパ**スワードを**再入力します。

注:新しいパスワードが有効になる前に、FXOSレベルでデバイスを再起動します。

#### Bootstrap Settings Update Confirmation

Updating the bootstrap settings from the Firepower Chassis Manager is for disaster recovery only; we recommend that you instead change bootstrap settings in the application. To update the bootstrap settings from the Firepower Chassis Manager, click **Restart Now:** the old bootstrap configuration will be overwritten, and the application will restart. Or click **Restart Later** so you can manually restart the application at a time of

your choosing and apply the new bootstrap settings (Logical Devices > Restart).

Note: For FTD, if you change the management IP address, be sure to change the device IP address in FMC (Devices > Device Management > Device tab > Management area). This task is not required if you specified the NAT ID instead of the device IP address in FMC.

Cancel

#### 確認

SSH経由でFTDアプリケーションにログインし、新しいパスワードが正しく適用されていること を確認します。